# **OFFICE BASICS** Approving Orders Instructions

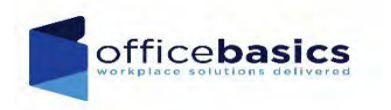

#### Approvers Email – When an order needs your approval

-----Original Message-----

From: donotreply@officebasics.com <donotreply@officebasics.com> Sent: Tuesday, November 21, 2023 11:28 AM To: Carrie Ross <cross@officebasics.com> Subject: Office Basics Approval Notification to Approve an Order

MELISSA SLIDER TEST has submitted order # W1260221 for approval. Account: 3658000 - LINCOLN UNIVERSITY-3658000 Department: 2855347 - ENHANCED DIGITAL CAPACITY LU

This link will take you to your login page on Office Basics website

You are the designated approver for this web user. Please go to https://supplies.officebasics.com/loginb2b.aspx in your normal manner to approve this order. The order will be held for 1 week, at which time it will be deleted. If you have any questions, please email us at Service@officebasics.com. We appreciate your business!

This email and any files transmitted with it are confidential and intended solely for the use of the individual or entity to whom they are addressed. If you have received this email in error please notify the system manager. This message contains confidential information and is intended only for the individual named. If you are not the named addressee you should not disseminate, distribute or copy this e-mail. Please notify the sender immediately by e-mail if you have received this e-mail by mistake and delete this e-mail from your system. If you are not the intended recipient you are notified that disclosing, copying, distributing or taking any action in reliance on the contents of this information is strictly prohibited.

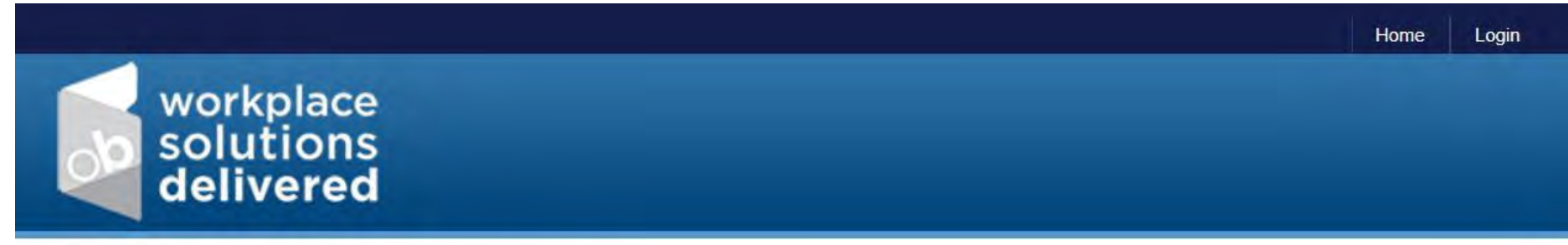

#### PLEASE LOGIN BELOW. LOGINS ARE CASE SENSITIVE.

All username passwords are set up as "LINCU1" you may change your password under "My Account" dropdown at the top and "My User Information"

| aceword.       |                  |                |     |
|----------------|------------------|----------------|-----|
| 133W010.       |                  |                |     |
|                |                  | GO 2           |     |
|                |                  |                |     |
| orget vour log | in? No problem   | simply enter v | OUL |
| formation bel  | ow and click "go | "              | our |
|                |                  |                |     |
|                |                  |                |     |
| Jsername:      |                  |                |     |
|                |                  |                |     |
| our Email Ad   | dress:           |                |     |
|                |                  |                | -   |
|                |                  | G              | 25  |
|                |                  |                |     |
|                |                  |                |     |

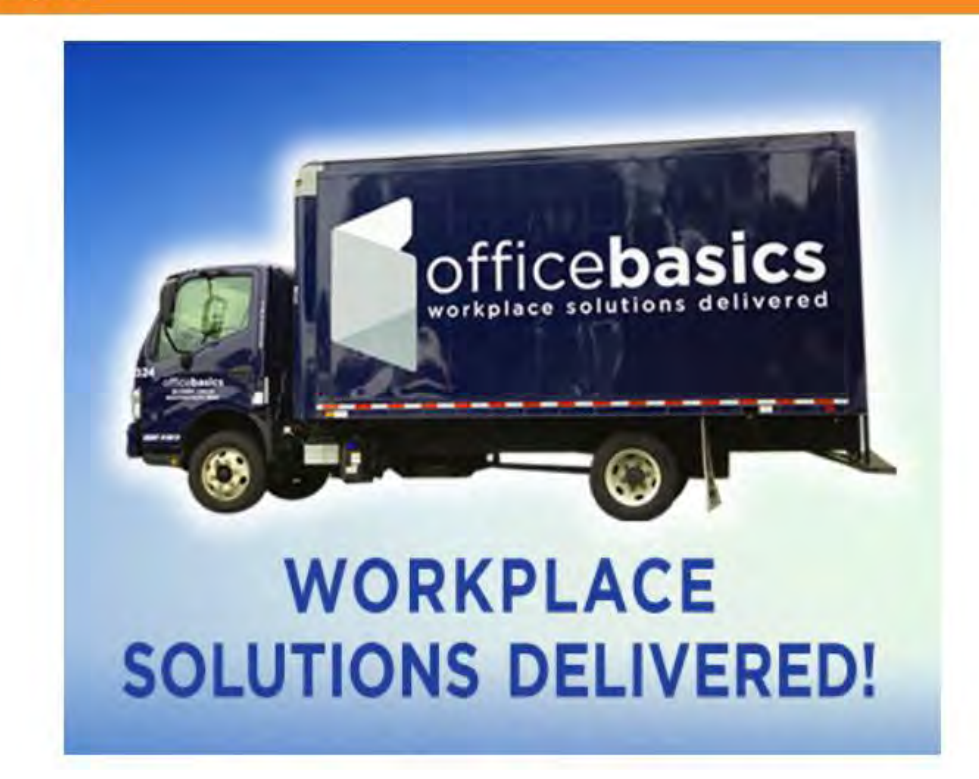

#### Welcome To Office Basics Online

Please Choose Your Appropriate Department / Ship-to Address

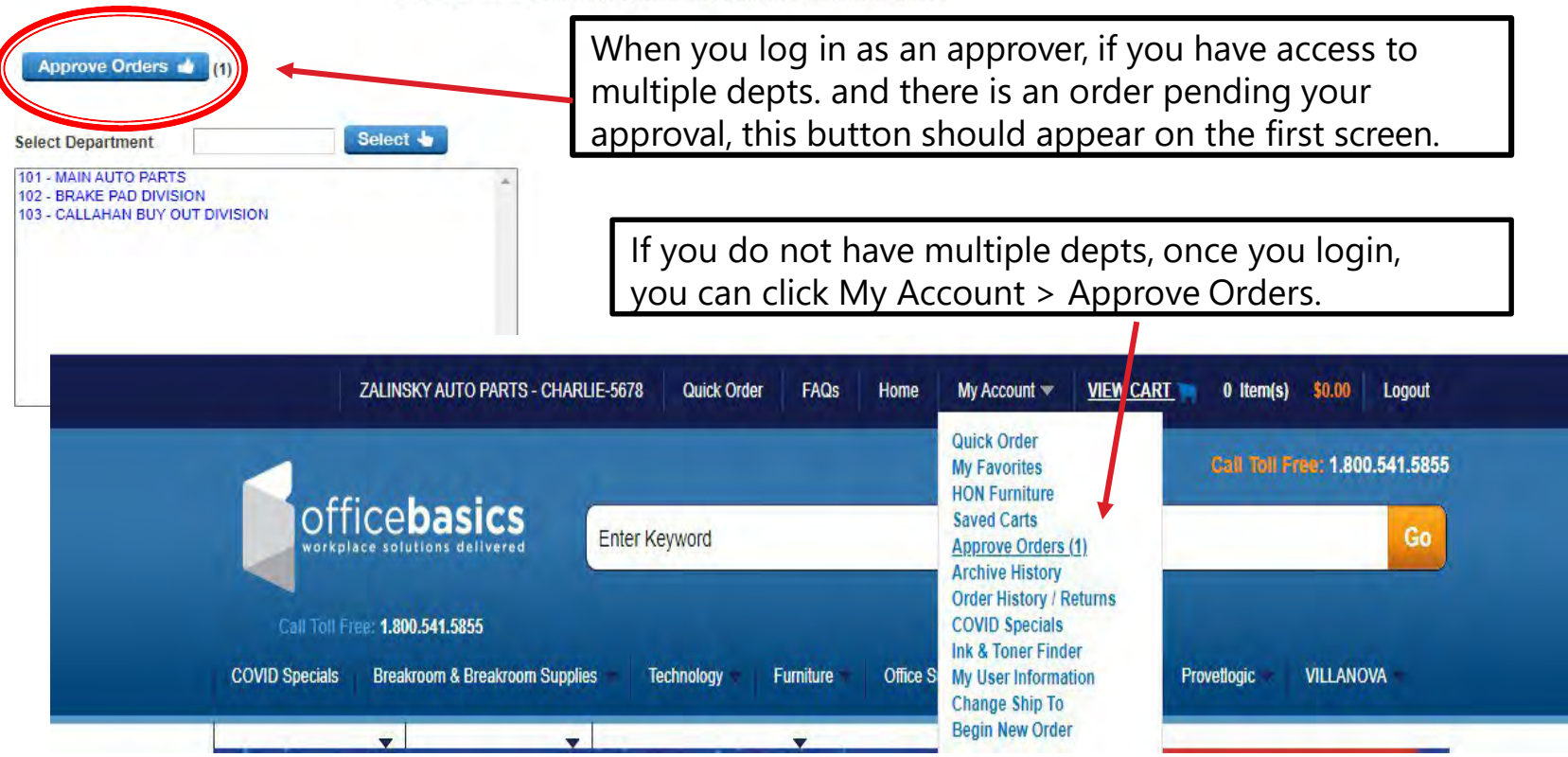

When you click either of these "Approve Orders" buttons, it will take you to the Approve Orders screen.

|                | ZALINSKY AUTO PAR        | TS - CHARLIE-5678 | Qui      | ick Order FAQs      | Home My Account                   | t <del>▼</del> <u>VIEW CART</u> <b>™</b> 0 It               | em(s) \$0.00 Logout                            |
|----------------|--------------------------|-------------------|----------|---------------------|-----------------------------------|-------------------------------------------------------------|------------------------------------------------|
|                | ficalesia                |                   |          |                     |                                   | Call                                                        | Toll Free: 1.800.541.5855                      |
| OI             | FICE Dasic               | Enter I           | Keywor   | d                   |                                   |                                                             | Go                                             |
| Call Toll      | Free: 1.800.541.5855     |                   |          |                     |                                   |                                                             |                                                |
| COVID Specials | Breakroom & Breakr       | oom Supplies 🤝    | Technolo | ogy 🔻 🛛 Furniture 🥆 | ✓ Office Supplies ▼               | Store Supplies  Provetlogi                                  |                                                |
| APPROVE OR     | UERS                     | <b>•</b>          |          | •                   |                                   |                                                             |                                                |
| arch Orders by | Approver, Department, Sh | ір То             |          |                     |                                   |                                                             |                                                |
| All Submitters | ✓ All Departments        | ✓ All Ship To     |          | View Order          | rs 🗎                              |                                                             |                                                |
| Primary Appr   | over                     |                   |          |                     |                                   |                                                             |                                                |
| Order No.      | Date                     | Status            | Total    | Submitter           | Department                        | Ship To                                                     |                                                |
| W1164162       | 01/30/2023 02:43 PM      | Pending Approval  | \$1.06   | MICHELE SMITH       | 101- MAIN AUTO PARTS              | ZALINSKY AUTO PARTS                                         | Print 🖨<br>View Order 🗎                        |
| Check All Iten | ns 🗸 🛛 Approve Sel       | ected Orders 👍    |          |                     |                                   |                                                             |                                                |
|                |                          |                   |          |                     |                                   |                                                             |                                                |
|                |                          |                   |          |                     | To view th<br>before<br>disapprov | e order to see w<br>approving or if y<br>/e an order, click | hat it contains<br>ou want to<br>"View Order". |

| APPROVE ORDERS >                                              | APPROVE ORDER                   | R DETAILS     |                      |                                                             |                                |                   |             |                     |                                                                                                    |  |  |
|---------------------------------------------------------------|---------------------------------|---------------|----------------------|-------------------------------------------------------------|--------------------------------|-------------------|-------------|---------------------|----------------------------------------------------------------------------------------------------|--|--|
| Document No. W1164162                                         | Order Date 1/30/2023            | 3 2:43:34 PM  | Order Status Pending | P.O. Numb                                                   | er TEST ORDER                  |                   |             |                     |                                                                                                    |  |  |
| Order Information                                             |                                 |               |                      |                                                             |                                |                   |             | Print               | ter Friendly Version 🔒                                                                                 |  |  |
| Product ID                                                    | 1                               |               | Shipment<br>Status   | Shipment<br>Date                                            | Price                          | Qty               | Amount      | Line Comment        |                                                                                                    |  |  |
| BSN65638                                                      |                                 | CLIP,PAPER,   | #1,REGULAR,100/BX    | Pending                                                     | g                              | \$0.48<br>BX      | 2           | \$0.96              |                                                                                                    |  |  |
|                                                               |                                 |               |                      |                                                             |                                |                   |             |                     | Subtotal: \$0.96<br>Tax: \$0.10<br>Shipping Fee: \$0.00<br>Additional Charges: \$0.00<br>Total: \$1.06 |  |  |
| illed To                                                      | о<br>                           |               |                      |                                                             |                                | iipped To         |             |                     |                                                                                                    |  |  |
|                                                               | Company Name ZALINSKY AUTO PART |               |                      | ARLIE Company Name                                          |                                |                   | / Name      | ZALINSKY AUTO PARTS |                                                                                                    |  |  |
|                                                               | First Name                      |               |                      | RAY                                                         |                                |                   | Name 2      |                     |                                                                                                    |  |  |
| Last Name                                                     |                                 |               |                      |                                                             | Contact Name                   |                   |             |                     |                                                                                                    |  |  |
| Address                                                       |                                 | 2258 AT KRUTD | Address 2            |                                                             | daress                         | 2256 AT KRUTD WAT |             |                     |                                                                                                    |  |  |
|                                                               | Address 2                       |               |                      | CHICAGO                                                     |                                |                   | City        | CHICAGO             |                                                                                                    |  |  |
|                                                               | City<br>State/Province          |               |                      |                                                             |                                |                   | rovince     |                     |                                                                                                    |  |  |
|                                                               | Zin/Postal Code                 |               |                      | 60601 Zip/Postal Code                                       |                                |                   | al Code     | 60601               |                                                                                                    |  |  |
| Country                                                       |                                 |               |                      |                                                             |                                | (                 | Country     |                     |                                                                                                    |  |  |
| Phone Number                                                  |                                 |               | 610555               | 3105555855 Phone Number                                     |                                |                   |             |                     |                                                                                                    |  |  |
| Email Address                                                 |                                 |               |                      |                                                             |                                | Email A           | ddress      |                     |                                                                                                    |  |  |
| pprover Comment                                               |                                 |               | Once<br>appro        | you ł<br>ve or                                              | nave re<br><sup>.</sup> disapp | viewe<br>prove    | d th<br>the | e orde<br>order     | er, you can<br>here.                                                                                   |  |  |
|                                                               |                                 |               |                      |                                                             |                                |                   |             |                     |                                                                                                    |  |  |
| Approve this order?<br>Yes 🔹 Yes, With Changes 🔹 Disapprove 📭 |                                 |               |                      | Yes, With Changes will allow you make changes to the order. |                                |                   |             |                     |                                                                                                    |  |  |

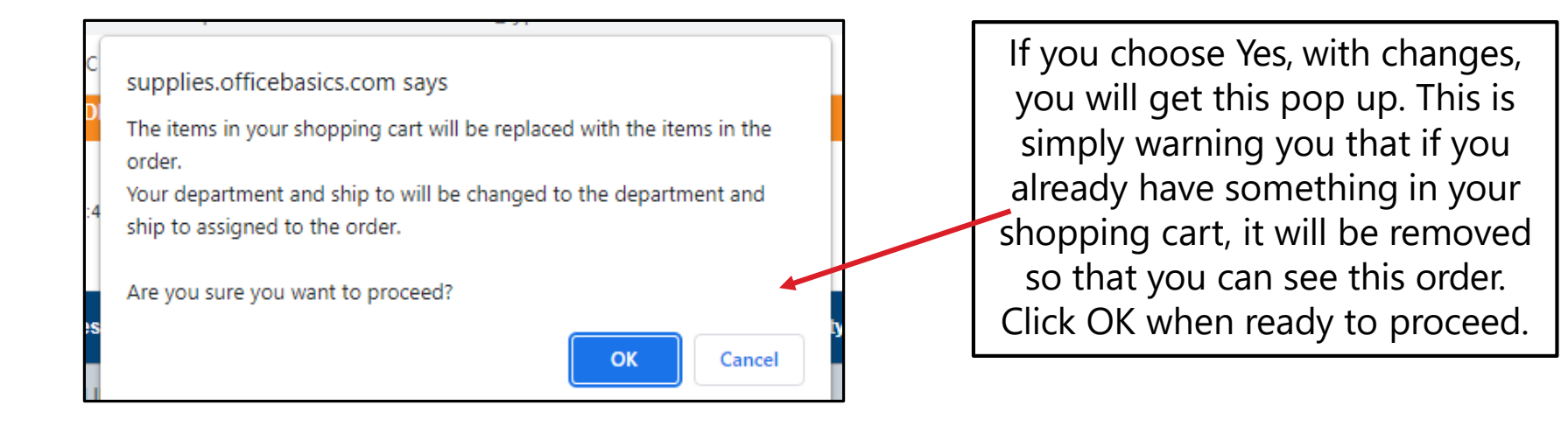

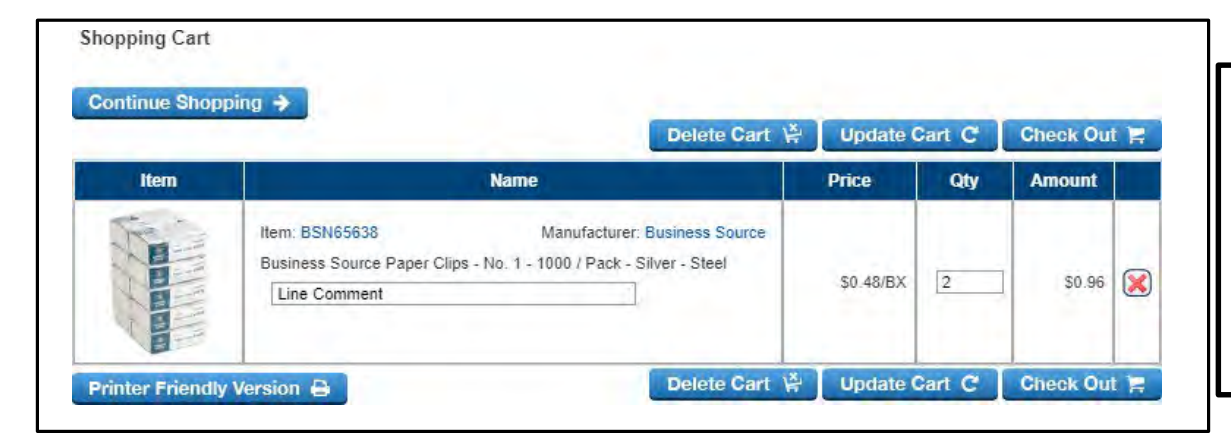

It will then show you the shopping cart. You can change quantities or delete items from it. You can also click Continue Shopping to add items to the cart.

From here, it is the same Check Out process as if you placed the order.